# RNA sequence data analysis via Galaxy, Part I Uploading data and starting the workflow (Group Exercise)

The goal of this exercise is to use a Galaxy workflow to analyze RNA sequencing data. Galaxy is an open, web-based platform for data intensive biomedical research. Galaxy allows you to perform, reproduce, and share complete analyses without the use of command line scripting. EuPathDB developed its own Galaxy instance in collaboration with Globus Genomics. Many resources are available to learn how to use Galaxy. The following link has information about additional resources to help you learn how to use Galaxy:

https://wiki.galaxyproject.org/Learn#Galaxy\_101

For this exercise, we will retrieve raw sequence files from a repository, assess the quality of the data, and then run the data through a workflow (or pipeline) that will align the data to a reference, calculate expression values and determine differential expression. Part 1, uploading data and starting the workflow will be performed today. The workflows will run overnight and we will view / interpret the results tomorrow in Part 2.

We will be working in groups. Each group will have 4-6 members. One person in the group will run the Galaxy controls on one computer. The other members' roles are to ensure that the correct datasets are used and that the correct workflow parameters are selected.

# Section I: Setting up your EuPathDB Galaxy account

Step 1: Access the EuPathDB Galaxy instance at the following URL:

http://eupathdbworkshop.globusgenomics.org/

Step 2: On the next page you will be asked to define your organization. Choose EuPathDB and click Continue.

| 💁 globus |                                                                                     | Giot                          | ous Account Log In |
|----------|-------------------------------------------------------------------------------------|-------------------------------|--------------------|
|          | Log in to use EupathDB                                                              | Workshop                      |                    |
|          | Use your existing organization<br>e.g., university, national lab, facility, project | nal login                     |                    |
|          | EuPathDB                                                                            | •                             |                    |
|          | Didn't find your organization? Then use Globus                                      | ID to sign in. (What's this?) |                    |
|          | G Sign in with Google                                                               | Sign in with ORCID ID         |                    |

Step 3: Log in to EuPathDB (if you are not logged in already).

|      | B          | D<br>se Reso   | <b>Eh</b><br>Databas | Pa            | UI<br>ryotic F | Euka   |     |   |
|------|------------|----------------|----------------------|---------------|----------------|--------|-----|---|
|      |            | in             | e log i              | Pleas         |                |        |     |   |
|      |            |                |                      | nail:<br>ord: | Er<br>Passw    |        |     |   |
|      |            | cel            | Can                  | Login         |                | 10     | 523 |   |
| ribe | r/Subscri  | Registe        |                      |               | assword?       | got Pa | For |   |
| ibe  | er/Subscri | cel<br>Registe | Cano                 | Login         | assword?       | got Pa | For | 5 |

Step 4: Next, sign up for the EuPathDB Galaxy instance.

# Analyze My Experiment

The first time you visit EuPathDB Galaxy you will be asked to sign up with Globus, EuPathDB's Galaxy instance manager. This is a three-step sign-up process (screenshots below). Click "Continue to Galaxy" to sign up for EuPathDB Galaxy services.

Contact us if you experience any difficulties.

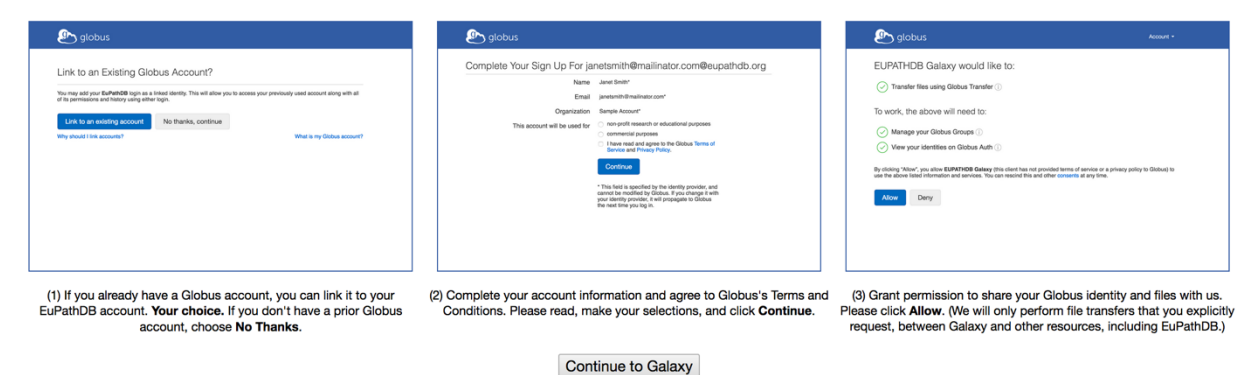

Step 5: Click on "Continue to Galaxy" and follow the instructions. Step 6: Click on "No thanks, continue"

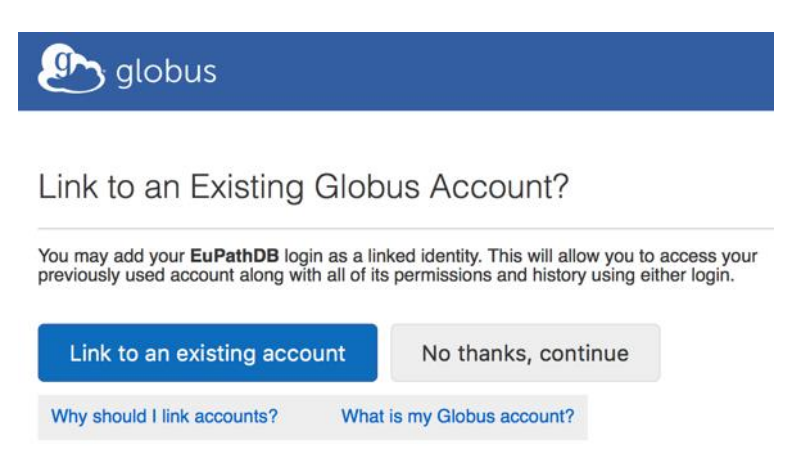

Step 7: Click on "Allow"

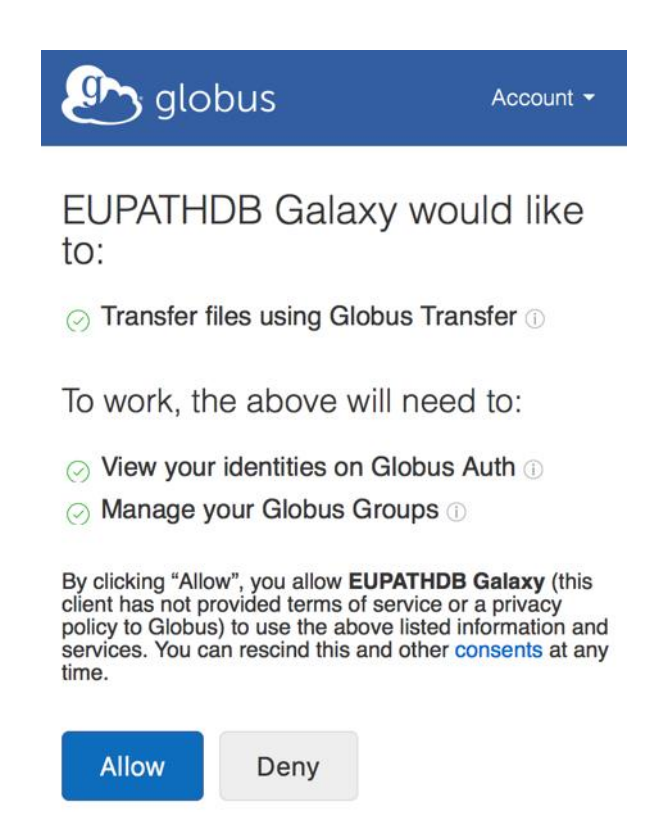

Step 8: Congratulations, you are in!

# Section II: Importing data to Galaxy

There are multiple ways to important data into your Galaxy workspace. For this exercise, we will use the 'Download from web or upload from disk' tool and enter the direct data repository links listed below under 'Group Assignments'. Remember one person in your group will be starting the workflow. Although all group members can sign up for an account for later use, please only one person should start a workflow today because we don't want to overload the servers. The samples below were all generated by paired end sequencing, hence there are two files for each sample. The files are fastq files that are compressed (that is why they end in .gz = gzip).

Step 1: Click on the "Get data" link in the left-hand menu. This will reveal a list of options; click on "**Get Data via Globus from the EBI server**"

| စ္သာန္ခ် globus Genomics                                       | Analyze Data Workflow Shared Data - Visualization - Help - User -                                                          |                                      | Using 1.7 GB              |
|----------------------------------------------------------------|----------------------------------------------------------------------------------------------------|--------------------------------------|---------------------------|
| Tools                                                          | Fupathor system status                                                                                                    | History                              | 2 🌣 🗆                     |
| search tools                                                   |                                                                                                    | search datasets                      | 0                         |
| Get Data                                                       | Welcome to the EuPathDR Calaxy Site                                                                                        | Unnamed history                      |                           |
| Upload File from your computer                                 | Welcome to the Eurathoo Galaxy Site                                                                                        | (empty)                              | •                         |
| Get Data via Globus High speed<br>file upload                  | A free, interactive, web-based platform for large-scale data analysis                                                      | This history is en                   | npty. You can             |
| Get Data via Globus from the EBI                               | With EuPathDB Galaxy you can:                                                                                              | load your own da<br>from an external | ita or get data<br>source |
| identifier                                                     | 1. Start analyzing your data now. All EuPathDB genomes are pre-loaded. Pre-configured                                      |                                      |                           |
| <mark>Send Data via Globus</mark> Transfers<br>data via Globus | workhows are available.<br>2. Perform large-scale data analysis with no prior programming or bioinformatics<br>experience. |                                      |                           |
| EUPATHDB APPLICATIONS                                          | 3. Create custom workflows using an interactive workflow editor. Learn how                                                 |                                      |                           |
| EuPathDB Export Tools                                          | 4. Visualize your results (BigWig) in GBrowse.                                                                             |                                      |                           |
| NGS APPLICATIONS                                               | 5. Keep data private, or share it with colleagues or the community.                                                        |                                      |                           |
| NGS: QC and manipulation                                       | To learn more about Galaxy check out public Galaxy resources: Learn Galaxy                                                 |                                      |                           |
| NGS: Assembly                                                  |                                                                                                    |                                      |                           |
| NGS: Mapping                                                   | Get started with pre-configured workflows:                                                                                 |                                      |                           |
| NGS: Mapping QC                                                | (additional workflows will be added soon)                                                                                  |                                      |                           |
| NGS: RNA Analysis                                              | EuPathDB Workflow for Illumina paired-end RNA-seq, without replicates                                                      |                                      |                           |
| NGS: DNAse                                                     | Profile a transcriptome and analyze differential gene expression.                                                          |                                      |                           |
| NGS: Mothur                                                    | Tools: FastQC, Sickle, GSNAP, CuffLinks, CuffDiff.                                                                         |                                      |                           |
| NGS: QIIME                                                     | EuPathDB Workflow for Illumina paired-end RNA-seq, without replicates                                                      |                                      |                           |
| NGS: PICRUST                                                   | Tools: FastQC. Trimmomatic. TopHat2. CuffLinks. CuffDiff.                                                                  |                                      |                           |
| NGS: Parallel-Meta                                             | EuRath DR Workflow for Illumina paired, and RNA, con biological replicator                                                 |                                      |                           |
| NGS: BIOM                                                      | Profile a transcriptome and analyze differential gene expression.                                                          |                                      |                           |
| NGS: HOMER                                                     | Tools: FastQC, Trimmomatic, TopHat2, HTseq, DESeq2.                                                                        |                                      |                           |
| NGS: Peak Calling                                              | EuPathDB Workflow for Illumina paired-end RNA-seq, biological replicates                                                   |                                      |                           |
| NGS: SAM Tools                                                 | Profile a transcriptome and analyze differential gene expression.                                                          |                                      |                           |
| NGS: SAM Tools (1.1)                                           | Tools: FastQC, Trimmomatic, TopHat2, CuffLinks, CuffDiff.                                                                  |                                      |                           |
| NGS: BAM Tools                                                 | EuPathDB Workflow for Variant Calling, single-read sequencing                                                              |                                      |                           |
| NGS: SNPIR Tools                                               | Profile and analyse SNPs.                                                                                                  |                                      |                           |
| NGS: Picard                                                    | TOOS. SICKIE, BOWREZ, FIEEDAYES, and SILPEN                                                                                |                                      |                           |

Step 2: In the middle section enter the sample ID and choose whether the run was single or paired end. Click on Execute.

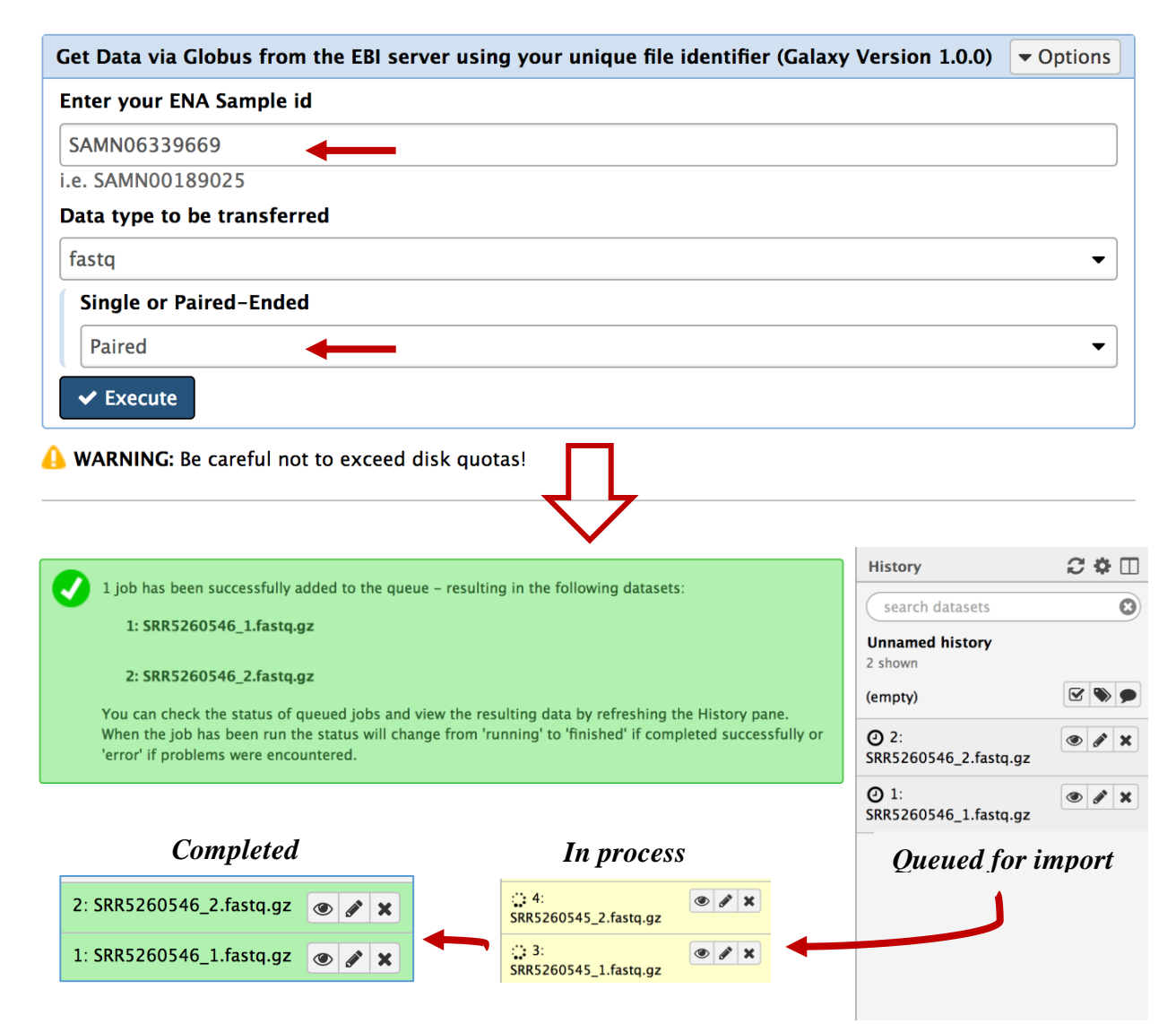

Note that the sample ID resulted in importing two files one for each pair. Repeat this process for each sample you want to import. *If you are working with samples from two conditions and the experiment was done in triplicate and paired end sequenced then you should end up with 12 files; six from each condition.* 

Step 3: If you are working with a dataset with biological replicates it is useful to organize the different conditions of your experiment into "Collections". For example, if your experiment included RNAseq from *Plasmodium falciparum* male gametocyte stages (three biological replicates) and erythrocytic stages (three biological replicates), it is useful to organize these into two collections, one that includes all male gametocyte files and the other that includes all the erythrocytic stage files. Using collections also reduces the complexity of the Galaxy workflows. See below:

1. Click on the checkbox function "Operation on multiple datasets"

| History                        | С             | Ф     |     |
|--------------------------------|---------------|-------|-----|
| ( search datasets              |               |       | 0   |
| Unnamed history<br>12 shown    |               |       |     |
| 10.39 GB                       | Ľ             | ۲     | •   |
| 12: Operations<br>SRR5260549_2 | on n<br>isets | nulti | ple |
| 11:<br>SRR5260549_1.fastq.gz   | ۲             | 1     | ×   |
| 10:<br>SRR5260548_2.fastq.gz   | ۲             | 1     | ×   |
| 9: SRR5260548_1.fastq.gz       | ۲             | ø     | ×   |
| 8: SRR5260549_2.fastq.gz       | ۲             | ø     | ×   |
| 7: SRR5260549_1.fastq.gz       | ۲             | 1     | ×   |
| 6: SRR5260544_2.fastq.gz       | ۲             | ø     | ×   |
| 5: SRR5260544_1.fastq.gz       | ۲             | ø     | ×   |
| 4: SRR5260545_2.fastq.gz       | ۲             | ø     | ×   |
| 3: SRR5260545_1.fastq.gz       | ۲             | ø     | ×   |
| 2: SRR5260546_2.fastq.gz       | ۲             | ø     | ×   |
| 1: SRR5260546_1.fastq.gz       | ۲             | 1     | ×   |

#### 2. Select files that belong to the same condition

| 2 O 🗆            |                                                                                                    |
|------------------|----------------------------------------------------------------------------------------------------|
| 0                |                                                                                                    |
|                  |                                                                                                    |
| ۲ کې چ           |                                                                                                    |
| For all selected |                                                                                                    |
| 49_2.fastq.gz    |                                                                                                    |
| 49_1.fastq.gz    |                                                                                                    |
| 48_2.fastq.gz    |                                                                                                    |
| 8_1.fastq.gz     |                                                                                                    |
| 9_2.fastq.gz     |                                                                                                    |
| 9_1.fastq.gz     |                                                                                                    |
| 4_2.fastq.gz     |                                                                                                    |
| 4_1.fastq.gz     |                                                                                                    |
| 5_2.fastq.gz     |                                                                                                    |
| 5_1.fastq.gz     |                                                                                                    |
| 6_2.fastq.gz     |                                                                                                    |
| 6 1 fasto oz     |                                                                                                    |
|                  | C       C         For all selected         49_2.fastq.gz         49_2.fastq.gz         49_2.fastq.gz         9_2.fastq.gz         9_1.fastq.gz         9_2.fastq.gz         9_2.fastq.gz         5_2.fastq.gz         5_2.fastq.gz         5_2.fastq.gz         6_2.fastq.gz |

4. Usually the corrected pairs are matched. Double check this and give this collection a meaningful name

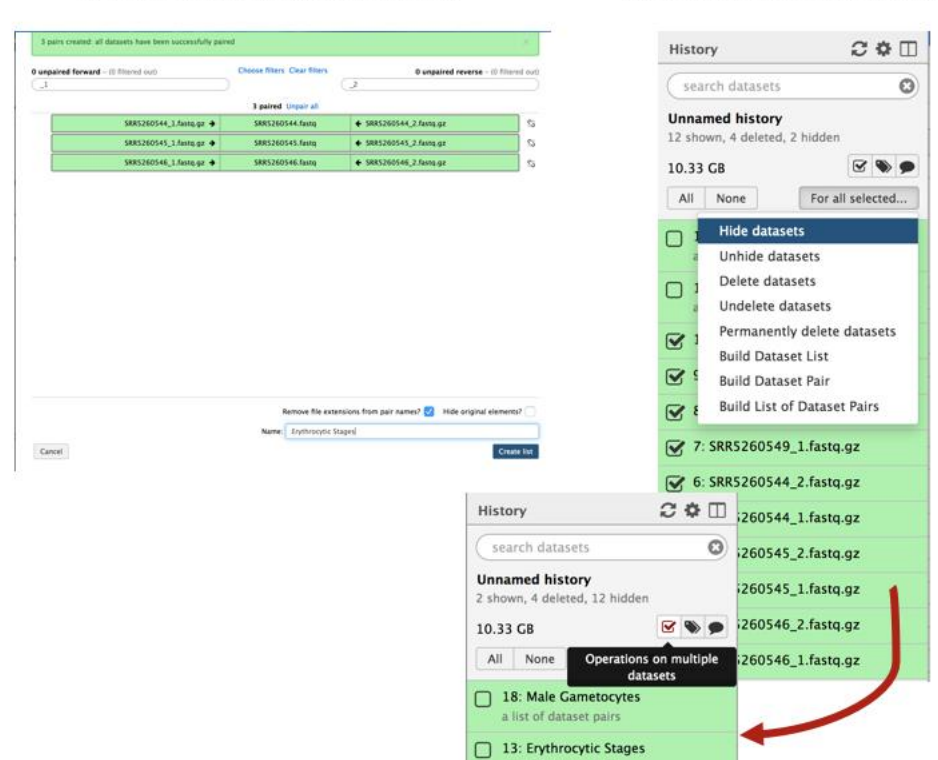

a list of dataset pai

#### 3. Click on for all selected and choose "Build List of Dataset Pairs"

| Histo                    | ry          | 201                         |  |  |
|--------------------------|-------------|-----------------------------|--|--|
| search datasets          |             | 0                           |  |  |
| Unnai<br>12 sho          | med history |                             |  |  |
| 10.39<br>All             | GB<br>None  | For all selected            |  |  |
|                          | Hide data   | sets                        |  |  |
|                          | Unhide da   | atasets                     |  |  |
|                          | Delete da   | tasets                      |  |  |
| D 1                      | Undelete    | datasets                    |  |  |
|                          | Permaner    | Permanently delete datasets |  |  |
|                          | Build Data  | aset List                   |  |  |
|                          | Build List  | of Dataset Pairs            |  |  |
| <b>6</b> :               | SRR526054   | 14_2.fastq.gz               |  |  |
| <b>S</b> 2:              | SRR526054   | 44_1.fastq.gz               |  |  |
| 4: SRR5260545_2.fastq.gz |             |                             |  |  |
| 3: SRR5260545_1.fastq.gz |             |                             |  |  |
| <b>♂</b> 2:              | SRR526054   | 16_2.fastq.gz               |  |  |
| <b>I</b> :               | SRR526054   | 46_1.fastq.gz               |  |  |

#### 5. You can clean up your history by hiding the files that you just put into a collection

# Group assignments:

*Groups 1, 2 & 3* will be examining data from a study called "*Plasmodium berghei* transcriptome for female gametocytes, male gametocytes, and asexual erythrocytic stages" <u>https://www.ncbi.nlm.nih.gov/pmc/articles/PMC5604118/</u> The data is available in the sequence repositories: <u>https://www.ebi.ac.uk/ena/data/view/PRJNA374918</u>

Samples:

Erythrocyte stages (Asexual): SAMN06339669 SAMN06339670 SAMN06339671

## Male gametocytes:

SAMN06339666 SAMN06339667 SAMN06339668

#### Female gametocytes:

SAMN06339663 SAMN06339664 SAMN06339665

## Group 1:

Plasmodium berghei male gametocytes vs. erythrocytic stages

#### Group 2:

Plasmodium berghei female gametocytes vs. erythrocytic stages

## Group 3:

Plasmodium berghei male gametocytes vs. female gametocytes

*Groups 4, 5 & 6* will be examining data from a study called "*Plasmodium falciparum* NF54 Transcriptome" which examines RNAseq from 3 stages: erythrocytic, salivary gland and cultured sporozoite stages. This study is unpublished but data is accessible in the sequence repositories: https://www.ebi.ac.uk/ena/data/view/PRJNA230379

Samples:

Erythrocytic stages (Asexual): SAMN02428730 SAMN02428734

Salivary gland sporozoites: SAMN02428726 SAMN02428729

Cultured sporozoites: SAMN02428728 SAMN02428727

## Group 4:

Plasmodium falciparum salivary sporozoites vs. erythrocytic stages

#### Group 5:

Plasmodium falciparum cultured sporozoites vs. erythrocytic stages

#### Group 6:

Plasmodium falciparum salivary sporozoites vs. cultured sporozoites

# Section II: Running a workflow in Galaxy

You can create your own workflows in galaxy based on your needs. The tools in the left section can all be added and configured as steps in a workflow that can be run on appropriate datasets. For this exercise we will use a preconfigured workflow that does the following main things:

- 1. Analyzes the reads in your files and generates FASTQC reports.
- 2. Trims the reads based on their quality scores and adaptor sequences (Trimmomatic).
- 3. Aligns the reads to a reference genome using HISAT2 and generates coverage plots.
- 4. Determines read counts per gene (HTSeq)
- 5. Determines differential expression of genes between samples (DESeq2).

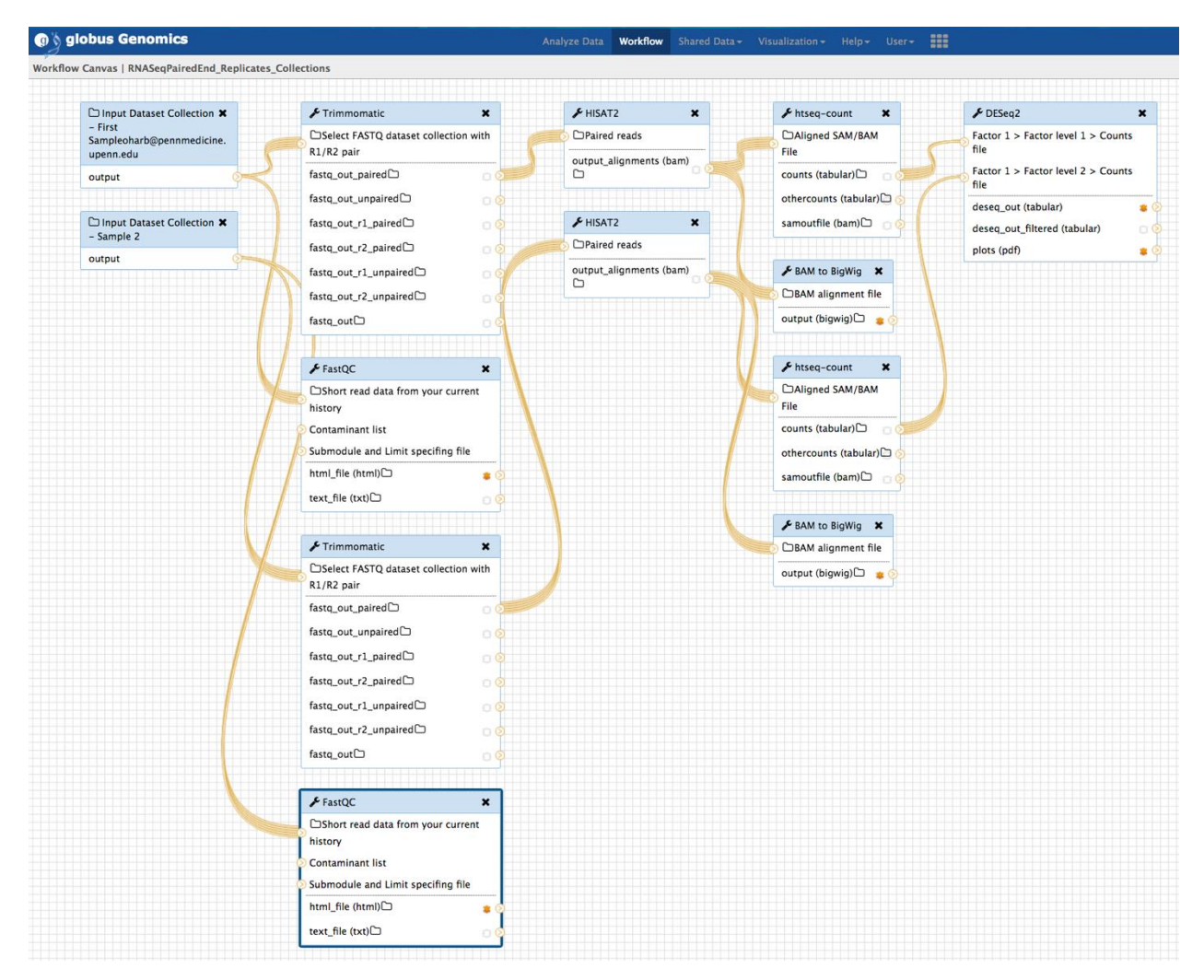

#### Step 1: Import the workflow called

"EuPathDB\_Workshop\_RNASeqPairedEnd\_Replicates\_Collections" – click on the shared data menu item and select "Published Workflows" from the menu.

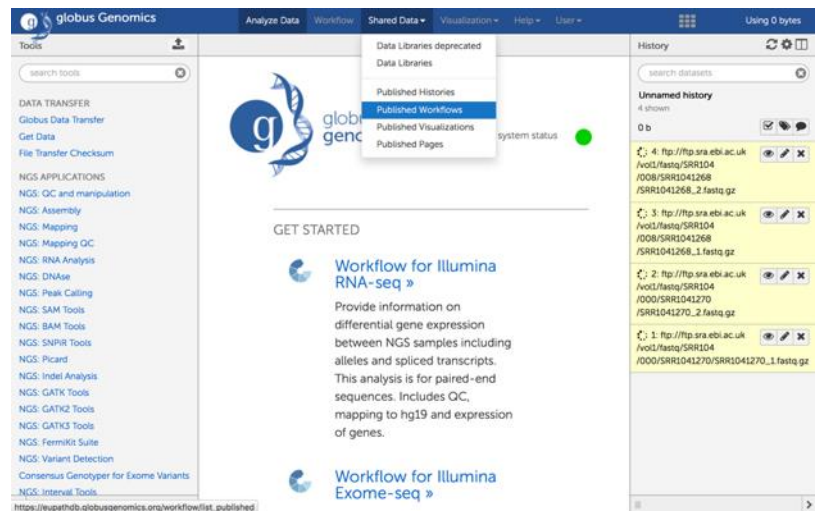

Step 2: Click on the arrow next to the appropriate workflow and select import.

|                                                         | Published Workflows                                                                                       |                          |                |          |                |
|---------------------------------------------------------|----------------------------------------------------------------------------------------------------|--------------------------|----------------|----------|----------------|
|                                                         | search name, annotation, owner, and tags                                                                  | Q                        |                |          |                |
|                                                         | Advanced Search                                                                                           |                          |                |          |                |
|                                                         | Name                                                                                                    |                          | Annotation     | Owner    |                |
|                                                         | EuPathDB_Workshop_VariantCalling_PairedEnd                                                                |                          |                | oharb    |                |
|                                                         | EuPathDB_Workshop_RNASeqPairedEnd_Replicates_                                                             | Collections -            |                | oharb    |                |
|                                                         | EuPathDB Workflow for Variant Calling, paired-end sequencing_6                                            | Sa as File<br>Sa as File | lired-         | ebasenko |                |
| စ္သြန္ခ် globus Genomics                                | Analyze Data Workflow Shared Data <del>-</del>                                                            | Visualiz on - He         | elp 🗸 User 🗸 🚺 |          | Using 555.6 GB |
| Workflow "EuPathDB_Works<br>You can start using this wo | whop_RNASeqPairedEnd_Replicates_Collections" has been imported.<br>rkflow or return to the previous page. |                          |                |          |                |

Step 3: Click on "Workflow" in the menu at the top of the page. On the next page click on the arrow next to workflow you just imported and select the "Run" option.

# Your workflows

| Name                     |                           |         |  |  |
|--------------------------|---------------------------|---------|--|--|
| RNASeqPairedEnd_Replica* | Collections -             |         |  |  |
|                          | Edit                      | _       |  |  |
| imported: EuPathDB – wor | Run                       | d-end   |  |  |
| Conv of limnorted, DNA S | Share or Download         |         |  |  |
| Copy of Imported: KNA S  | Submit via API batch mode |         |  |  |
| test-trimmomatic 🗸       | Сору                      |         |  |  |
|                          | Rename                    |         |  |  |
| imported: EuPathDB Work  | View                      | ad seq  |  |  |
|                          | Delete                    |         |  |  |
| imported: EuPathDB Work  | Delete                    | -seq, ł |  |  |

Step 4: Configure your workflow – there are multiple steps in the workflow but you do not need to configure all of them. For the purpose of this exercise you will need to configure the following:

a. Select the input dataset collections. These are the collections of fastq files you just created. Workflow steps 1-2 allow you to select the datasets.

| orkflow: RNASeqPairedEnd_Replicates_Collections  | 🖌 Run workflow |
|--------------------------------------------------|----------------|
| History Options                                  |                |
| Send results to a new history                    |                |
| Yes No                                           |                |
| 1: Input dataset collection - 1                  |                |
| 13: Erythrocytic Stages                          | -              |
| C 2: Input dataset collection - 13               |                |
| 18: Male Gametocytes                             | -              |
| 🗲 3: Trimmomatic - 3 (Galaxy Version 0.36.5)     |                |
| 🗲 4: FastQC - 2 (Galaxy Version FASTQC: 0.11.3)  |                |
| 🗲 5: Trimmomatic - 9 (Galaxy Version 0.36.5)     |                |
| 🗲 6: FastQC - 8 (Galaxy Version FASTQC: 0.11.3)  |                |
| 🗲 7: HISAT2 - 4 (Galaxy Version 2.0.5)           |                |
| Input data format                                |                |
| FASTQ                                            |                |
| Single end or paired reads?                      |                |
| Collection of paired reads                       |                |
| Paired reads                                     |                |
| Output dataset 'fastq_out_paired' from step 3    |                |
| Paired-end options                               |                |
| Use default values                               |                |
| Source for the reference genome to align against |                |
| Use a built-in genome                            |                |
| Select a reference genome                        |                |
| AmoebaDB-29_AastronyxisUnknown_Genome            | -              |

b. Some tools in the workflow require that you select the reference genome to be used. In this workflow both HISAT2 and HTSeq require this (note these tools are in the workflow twice since you have two collections). It is critical that you select the correct genome that matches the experimental organism. So, for example, if your experiment was performed using *Plasmodium berghei*, the reference genome you select should be *Plasmodium berghei*.

| Jse | e a built-in genome                   |
|-----|---------------------------------------|
| Se  | elect a reference genome              |
|     | PlasmoDB-29_Pchabaudichabaudi_Genome  |
|     | PlasmoDB-29_PcynomolgiB_Genome        |
|     | PlasmoDB-29_Pfalciparum3D7_Genome     |
|     | PlasmoDB-29_PfalciparumIT_Genome      |
|     | PlasmoDB-29_PknowlesiH_Genome         |
| 5   | PlasmoDB-29_PreichenowiCDC_Genome     |
|     | PlasmoDB-29_PvivaxP01_Genome          |
|     | PlasmoDB-29_PvivaxSal1_Genome         |
|     | PlasmoDB-29_Pyoeliiyoelii17XNL_Genome |
| 1   | PlasmoDB-29_PyoeliiyoeliiYM_Genome    |
|     | PlasmoDB-30_PcoatneyiHackeri_Genome   |
|     | PlasmoDB-30_PfragileNilgiri_Genome    |
| 1   | PlasmoDB-30_PinuiSanAntonio1_Genome   |
|     | PlasmoDB-30_PmalariaeUG01_Genome      |
|     | PlasmoDB-30_PvinckeipetteriCR_Genome  |
|     | PlasmoDB-30_Pvinckeivinckei_Genome    |
| 1   | PlasmoDB-30_Pyoeliiyoelii17X_Genome   |
|     | PlasmoDB-32_PbergheiANKA_Genome       |
|     | PlasmoDB-32_Pgallinaceum8A_Genome     |
| J.  | PlasmoDB-32_PovalecurtisiGH01_Genome  |

c. Click on "Run Workflow" at the top.

| orkflow: RNASeqPairedEnd_Replicates_Collections                                   | ✓ Run workflow |
|-----------------------------------------------------------------------------------|----------------|
| Aligned SAM/BAM File                                                              |                |
| Output dataset 'output_alignments' from step 7                                    |                |
| 🕜 Is this library mate-paired?                                                    |                |
| paired-end                                                                        |                |
| Will you select an annotation file from your history or use a built-in gff3 file? |                |
| Use a built-in annotation                                                         |                |
| Select a genome annotation                                                        |                |
| PlasmoDB-32_PbergheiANKA_Genome                                                   | -              |
| 🕑 Mode                                                                            |                |
| Union                                                                             |                |

| 🔞 👌 globus Genomics      | Analyze Data Workflow Shared Data - Visualization - Help - User -                                                                                                    | Using 381.1 GB                                             |
|--------------------------|----------------------------------------------------------------------------------------------------|------------------------------------------------------------|
| Tools                    |                                                                                                    | History C 🗘 🗆                                              |
| search tools             | Successfully invoked workflow RNASeqPairedEnd_Replicates_Collections. You can check the status of queued jobs and view the resulting data by refreshing the History pane. | search datasets                                            |
| Get Data                 | When the job has been run the status will change from 'running' to 'finished' if completed successfully or 'arror' if problems were encountered                           | Cultured vs. Salivary                                      |
| EUPATHDB APPLICATIONS    | enor il problems were encountered.                                                                                                    | 53 shown, 8 hidden                                         |
| EuPathDB Export Tools    |                                                                                                    | 9.7 GB                                                     |
| NGS APPLICATIONS         |                                                                                                    | <ul> <li>28: FastQC on data 4:</li> <li>RawData</li> </ul> |
| NGS: QC and manipulation |                                                                                                    | (A) 27: FastOC on data 4:                                  |
| NGS: Assembly            |                                                                                                    | Webpage                                                    |
| NGS: Mapping             |                                                                                                    | (A) 26: FastOC on data 3:                                  |
| NGS: Mapping QC          |                                                                                                    | RawData                                                    |
| NGS: DNAse               |                                                                                                    | (A) 25: EastOC on data 3:                                  |
| NGS: Mothur              |                                                                                                    | Webpage                                                    |
| NGS: QIIME               |                                                                                                    | A 24: FastOC on data 2:                                    |
| NGS: PICRUST             |                                                                                                    | RawData                                                    |
| NGS: Parallel-Meta       |                                                                                                    | (A) 23: FastOC on data 2:                                  |
| NGS: BIOM                |                                                                                                    | Webpage                                                    |
| NGS: HOMER               |                                                                                                    | (A) 22: FastOC on data 1:                                  |
| NGS: Peak Calling        |                                                                                                    | RawData                                                    |
| NGS: SAM Tools           |                                                                                                    | A 21: FastOC on data 1:                                    |
| NGS: SAM Tools (1.1)     |                                                                                                    | Webpage                                                    |
| NGS: BAM TOOIS           |                                                                                                    | 20: Trimmomatic on collection 5:                           |
| NGS: Picard              |                                                                                                    | unpaired                                                   |
| NGS: Picard (1.128)      |                                                                                                    | a list of dataset pairs                                    |
| NGS: Picard (2.7.1)      |                                                                                                    | 19: Trimmomatic on collection 5: 🗙                         |
| NGS: Indel Analysis      |                                                                                                    | paired                                                     |
| NGS: GATK Tools          |                                                                                                    | a list of dataset pairs                                    |
| NGS: GATK2 Tools         |                                                                                                    | 10: Cultured sporozoites                                   |
| NGS: GATK3 Tools         |                                                                                                    | a list of 2 dataset pairs                                  |
| NGS: GATK3 Tools (3.6)   |                                                                                                    | 5: Sporozoites                                             |
| NGS: GATK3 Tools (3.8)   |                                                                                                    | a list of 2 dataset pairs                                  |

The steps will start running in the history section on the right. Grey means they are waiting to start. Yellow means they are running. Green means they have completed. Red means there was an error in the step.

#### Appendix:

FASTQ file are text files (similar to FASTA) that include sequence quality information and details in addition to the sequence (ie. name, quality scores, sequencing machine ID, lane number etc.). FASTQ files are large and as a result not all sequencing repositories will store this format. However, tools are available to convert, for example, NCBI's SRA format to FASTQ. Sequence data is housed in three repositories that are synchronized on a regular basis.

- The sequence read archive at GenBank
- The European Nucleotide Archive at EMBL
- The DNA data bank of Japan

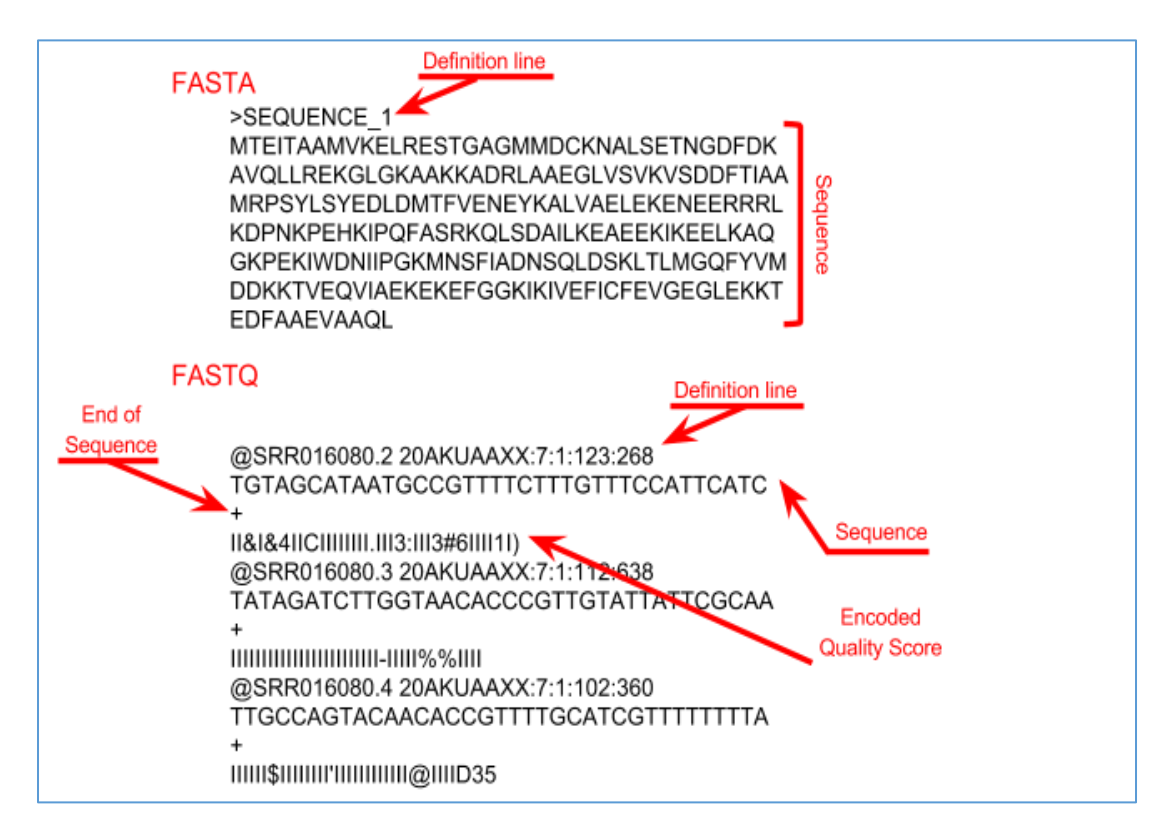